# Sx500系列堆疊式交換機上的拒絕服務 (DOS)SYN過濾配置

## 目標

SYN過濾是DOS防禦功能之一。它用於防止來自特定埠或LAG的TCP連線。這允許交換機管 理員阻止不需要的TCP埠。目的地為這些受阻TCP埠的資料包將被過濾出系統。這主要用於過 濾包含SYN標誌的TCP資料包。

本文介紹如何在Sx500系列堆疊式交換機上配置SYN過濾。

#### 適用裝置

·Sx500系列堆疊式交換器

#### 軟體版本

·v1.2.7.76

### **SYN篩選**

步驟1.登入到Web配置實用程式,然後選擇Security > Denial of Service Prevention > SYN Filtering。SYN Filtering頁面開啟:

| SYI  | V Filterin          | g          |      |          |  |  |
|------|---------------------|------------|------|----------|--|--|
| SYN  | SYN Filtering Table |            |      |          |  |  |
|      | Interface           | IP Address | Mask | TCP Port |  |  |
| 0 re | sults found.        |            |      |          |  |  |
| C    | Add                 | Delete     |      |          |  |  |

步驟2.按一下Add新增新的SYN過濾器。出現Add SYN filtering視窗。

| Interface:      | ● Unit/Slot 1/2 ▼ Port FE1 ▼ C                  | LAG 🛛 👻            |
|-----------------|-------------------------------------------------|--------------------|
| IPv4 Address:   | User Defined     All addresses                  |                    |
| 🗢 Network Mask: | <ul> <li>Mask</li> <li>Prefix length</li> </ul> | (Range: 0 - 32)    |
| CP Port:        | C Known ports HTTP -                            | (Range: 1 - 65535) |
| Apply           | C All ports                                     |                    |

步驟3.在Interface欄位中點選與所需介面型別對應的單選按鈕。

·裝置/插槽 — 從Unit/Slot下拉選單選擇適當的裝置/插槽。裝置可識別交換器是處於作用中還 是堆疊中的成員。插槽標識連線到哪個插槽的交換機(插槽1是SF500,插槽2是SG500)。 如果您不熟悉使用的術語,請檢視思科業務:新字詞詞彙表.

— 埠 — 從埠(Port)下拉選單中,選擇要配置的相應埠。

·LAG — 從LAG下拉選單中選擇通告STP的LAG。連結彙總組(LAG)用於將多個連線埠連結在 一起。LAG可增加頻寬,增加埠靈活性,並在兩台裝置之間提供鏈路冗餘以最佳化埠使用。

| Interface:     | ● Unit/Slot 1/2 ▼ Port FE1 ▼ | C LAG 🔟 👻          |
|----------------|------------------------------|--------------------|
| IPv4 Address:  | User Defined 192.168.0.1     |                    |
|                | All addresses                |                    |
| Stetwork Mask: | Mask                         |                    |
|                | C Prefix length              | (Range: 0 - 32)    |
| CP Port:       | C Known ports HTTP -         |                    |
|                | User Defined                 | (Range: 1 - 65535) |
|                | C All ports                  |                    |

步驟4.點選與「IPv4地址」欄位中所需的IPv4地址對應的單選按鈕。

·使用者定義 — 篩選器定義為使用者定義的IP地址。

·所有地址—過濾器定義為所有IP地址。

| Interface:      | ● Unit/Slot 1/2 ▼ Port FE1 ▼ C                                                  | LAG 🛛 👻            |
|-----------------|---------------------------------------------------------------------------------|--------------------|
| 🔅 IPv4 Address: | <ul> <li>User Defined 192.168.0.1</li> <li>All addresses</li> </ul>             |                    |
| Setwork Mask:   | Mask 255.255.255.0     Prefix length                                            | (Range: 0 - 32)    |
| CP Port:        | <ul> <li>Known ports HTTP -</li> <li>User Defined</li> <li>All ports</li> </ul> | (Range: 1 - 65535) |
| Apply           | Close                                                                           |                    |

步驟5.點選與Network Mask欄位中所需的網路掩碼對應的單選按鈕。

·掩碼 — 輸入IP地址格式的網路掩碼。這將定義IP地址的子網掩碼。

·字首長度 — 輸入字首長度(介於0到32之間的整數)。 這將通過IP地址的字首長度定義子 網掩碼。

| Interface:      | Conti/Slot 1/2 ▼ Port FE1 ▼ C                                       | LAG 🛛 🔻            |
|-----------------|---------------------------------------------------------------------|--------------------|
| 🜣 IPv4 Address: | <ul> <li>User Defined 192.168.0.1</li> <li>All addresses</li> </ul> |                    |
| 🌣 Network Mask: | Mask 255.255.255.0     Prefix length                                | (Range: 0 - 32)    |
| CP Port:        | C Known ports HTTP  User Defined 8080 C All ports                   | (Range: 1 - 65535) |

步驟6.在TCP Port欄位中點選與要應用於過濾器的TCP埠對應的單選按鈕。

·已知埠 — 從已知埠下拉選單中選擇要過濾的TCP埠。

·使用者定義 — 輸入要過濾的TCP埠。

·所有埠 — 所有TCP埠都經過過濾。

步驟7.按一下Apply。